# **Configuration Guide**

How to Configure an IPSec VPN Tunnel on the DWC-1000

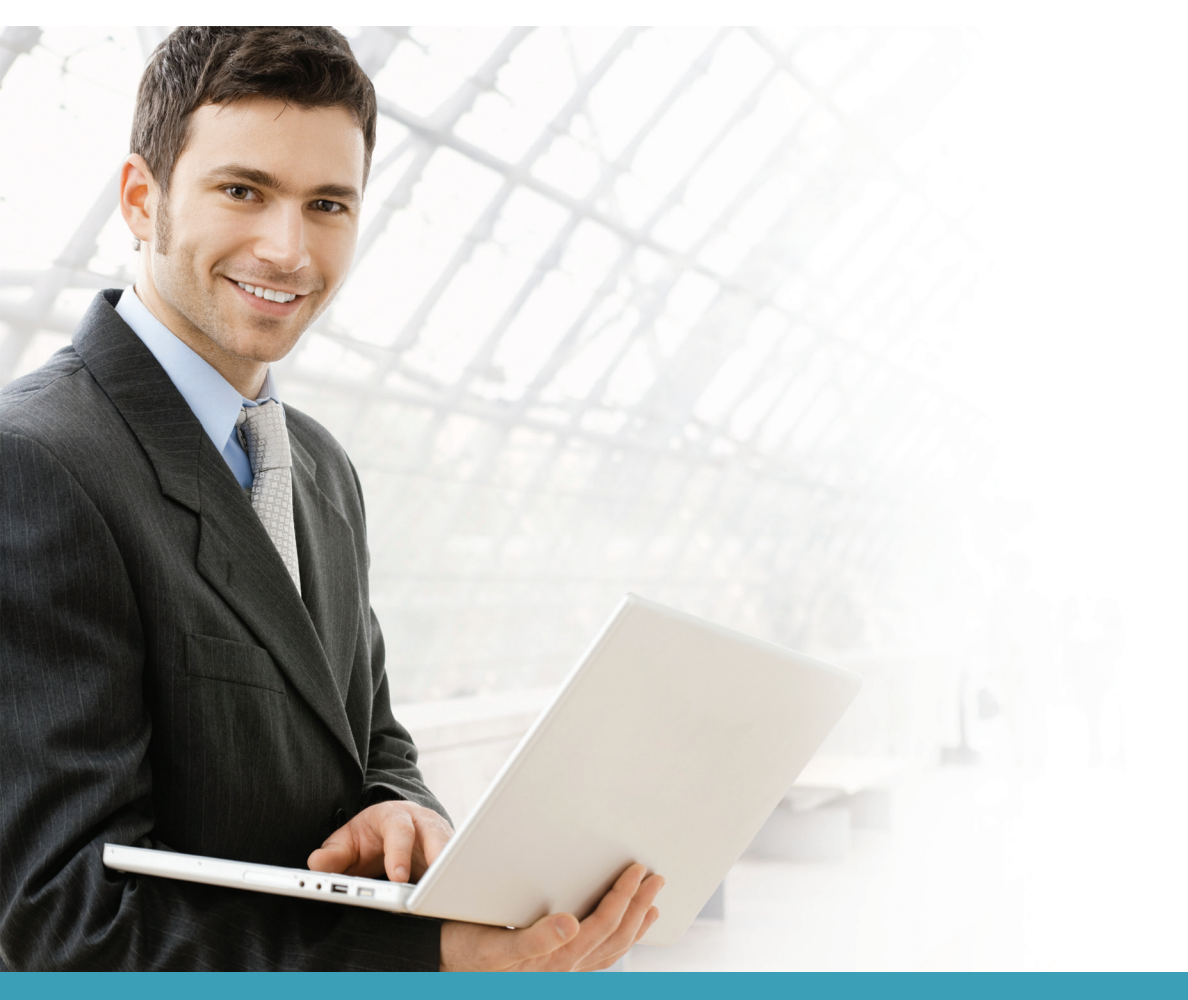

### **Overview**

This guide describes how to configure the D-Link DWC-1000 Unified Controller which has been upgraded with VPN license to implement IPSec gateway to gateway with pre-shared keys.

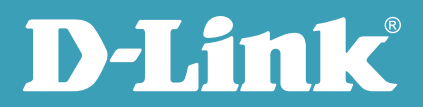

The user case presented in this guide covers IPSec VPN tunnel configuration between the DWC-1000 and a DFL-860E firewall.

## Situation note

The IPSec VPN tunnel is the most secure and popular approach to ensure end-to-end data security across the Internet. Once a VPN tunnel is set up, clients that are in the same subnet but located in different geographical locations will be connected as if they were in the same internal network.

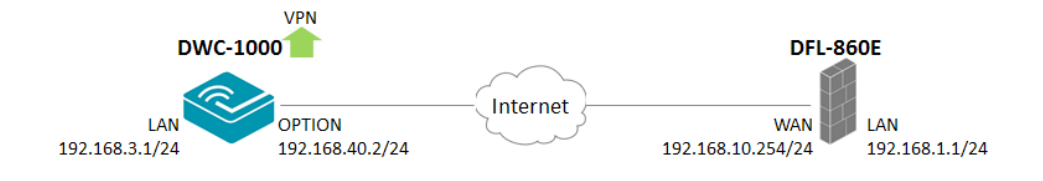

# DFL-860E Settings

set Interface Ethernet wan1 DHCPEnabled=No set Interface Ethernet wan1 DefaultGateway=192.168.10.1 set Address IP4Address InterfaceAddresses/wan1\_ip Address=192.168.10.254 set Address IP4Address InterfaceAddresses/wan1net Address=192.168.10.0/24 add PSK ipsec-psk Type=ASCII PSKAscii=testtest add Interface IPsecTunnel ipsec-if AuthMethod=PSK IKEAlgorithms=Medium IPsecAlgorithms=Medium PSK=ipsec-psk LocalNetwork=InterfaceAddresses/lannet RemoteNetwork=192.168.3.0/24 Remote Endpoint=192.168.40.2 add Interface InterfaceGroup ipsec-lan Members=ipsec-if,lan add IPRule Action=Allow SourceInterface=ipsec-lan SourceNetwork=all-nets DestinationInterface=ipsec-lan DestinationNetwork=all-nets Service=all\_services Index=1 LogEnabled=Yes Name=ipsec-lan-allow

**NOTE:** The screenshots in this guide are from the DWC-1000's firmware version 4.1.0.10\_10260W. If you are using an earlier version of the firmware, the screenshots may not be identical to what you see on your browser.

2

## Configuration steps

1. Make sure the device has been upgraded with the VPN license pack. First, navigate to TOOLS> License to check this. If you need to activate a license, please refer to the "How to Activate a License for the DWC-1000" guide.

| D-Li1            | <b>1k</b>                             |                                     |                                 | k                      |                                                      |
|------------------|---------------------------------------|-------------------------------------|---------------------------------|------------------------|------------------------------------------------------|
| DWC-1000         | SETUP                                 | ADVANCED                            | TOOLS                           | STATUS                 | HELP                                                 |
| Admin 🕨          |                                       |                                     |                                 |                        | Helpful Hints                                        |
| Date and Time    | LICENSES                              |                                     |                                 | LOGOUT                 | There are mainly three things<br>related to Licence. |
| Log Settings 🛛 🕨 | This page shows the list of activated | l licenses and also can be used for | activating new DWC-1000-VPN and | DWC-1000-AP6 licenses. | Licence Mode<br>Activation Code<br>Evoires           |
| System           | List of Available Licenses            |                                     |                                 |                        | More                                                 |
| Firmware         | # Licence Model                       | A                                   | Activation Code                 | Expires                |                                                      |
| Firmware via USB | 1 DWC-1000-AP6                        | 48FCD0                              | 1B6A4BAD0A217920000             | Perpetual              |                                                      |
| Dynamic DNS      | 0 DWC-1000-VPN                        | 2D2D32                              | 579FFFFC63491240000             | Perpetual              |                                                      |
| System Check     | License Activation                    |                                     |                                 |                        |                                                      |
| Schedules        | Activation Code:                      |                                     |                                 |                        |                                                      |
| License          |                                       | A                                   | ctivate                         |                        |                                                      |
|                  |                                       |                                     |                                 |                        |                                                      |
| WIRELESS CO      | NTROLLER                              |                                     |                                 |                        |                                                      |

2. Set the OPTION interface by going to SETUP> Internet Settings> Option1 Settings> Option1 Setup. Then change the ISP connection type and its IP information using the following values.

ISP Connection type: Static IP IP Address: 192.168.40.2 IP Subnet Mask: 255.255.255.0 Gateway IP Address: 192.168.40.1

| D-Li1                | <b>1k</b>                                                                 |                                  |                                                                       |                                        |                                                                                                    |
|----------------------|---------------------------------------------------------------------------|----------------------------------|-----------------------------------------------------------------------|----------------------------------------|----------------------------------------------------------------------------------------------------|
| DWC-1000             | SETUP                                                                     | ADVANCED                         | TOOLS                                                                 | STATUS                                 | HELP                                                                                                    |
| Wizard 🕨             |                                                                           |                                  |                                                                       |                                        | Helpful Hints                                                                                                    |
| WLAN Global Settings | OPTION1 SETUP                                                             |                                  |                                                                       | LOGOUT                                 | The setup page lets you<br>configure the ISP settings to                                                                         |
| AP Management        | This page allows you to set up your<br>Addresses, Account Information etc | Internet connection. Ensure that | you have the Internet connection<br>ed by your ISP or network adminis | information such as the IP<br>strator. | enable this router to connect to<br>the Internet. This router<br>supports multiple connections.<br>Please select the appropriate |
| Network Settings     | Save Settings Do                                                          | n t Save Settings                |                                                                       |                                        | connection to connect to the<br>Internet.                                                                                        |
| QoS 🕨                | Connection Type                                                           |                                  |                                                                       |                                        | More                                                                                                    |
| GVRP                 | Connection Type:                                                          | Static                           | P 💌                                                                   |                                        |                                                                                                    |
| VPN Settings         | IP Address:                                                               | 192.16                           | 8.40.2                                                                |                                        |                                                                                                    |
| VLAN Settings        | IP Subnet Mask:                                                           | 255.25                           | 5.255.0                                                               |                                        |                                                                                                    |
| DMZ Setup            | Gateway IP Address:                                                       | 192.16                           | 8.40.1                                                                |                                        |                                                                                                    |
| USB Settings 🕨 🕨     | Domain Name System (DNS)                                                  | Servers                          |                                                                       |                                        |                                                                                                    |
|                      | Primary DNS Server:                                                       | 0.0.0.0                          | )                                                                     |                                        |                                                                                                    |

4

3. Set IPSec Policy by going to SETUP> VPN Settings> IPsec> IPsec Policies. Click **Add** to add an IPSec policy. Use the following values below to fill in the General settings.

Policy Name: ipsec-if Policy Type: Auto Policy IPSec Mode: Tunnel Mode Select Local Gateway: Option1 Remote Endpoint: IP Address, 192.168.10.254 Local IP: Subnet Local Start IP Address: 192.168.3.0 Local Subnet Mask: 255.255.255.0 Remote IP: Subnet Remote Start IP Address: 192.168.1.0

Remote Subnet Mask: 255.255.255.0

| D-Lit                | 112                                                          |                                      |        |                                                                      |
|----------------------|--------------------------------------------------------------|--------------------------------------|--------|----------------------------------------------------------------------|
|                      |                                                              |                                      |        |                                                                      |
| DWC-1000             | SETUP ADVANCE                                                | D TOOLS                              | STATUS | HELP                                                                 |
| Wizard 🕨             |                                                              | 2                                    |        | Helpful Hints                                                        |
| WLAN Global Settings | IPSEC CONFIGURATION                                          |                                      | LOGOUT | Use Tunnel mode if you require<br>communication to be secured        |
| AP Management 🕨      | This page allows user to add/edit VPN (IPsec) policies which | h includes Auto and Manual policies. |        | between networks. Transport<br>mode can be used if the               |
| Internet Settings    | Save Settings Don't Save Settings                            |                                      |        | requirement is to have secure<br>communication between 2 hosts.      |
| Network Settings 🛛 🕨 | Capaval                                                      |                                      |        | you wish to specify the keys to<br>be used for                       |
| QoS 🕨                |                                                              | innen if                             |        | encryption/decryption (during<br>communication). This is for         |
| GVRP                 | Policy Name:                                                 | ipsec-ii                             |        | advanced users who require<br>more control over IPsec tunnel         |
| VPN Settings         | Policy Type:                                                 | Auto Policy                          |        | communication. For normal<br>users, Auto Policy would do just        |
| VLAN Settings        | IP Protocol Version:                                         |                                      |        | fine. Enable Rollover only if the<br>Port Mode is 'Auto-Rollover' in |
| DMZ Setup            | IKE Version:                                                 | Turnel Mede                          |        | Option MODE settings page. The<br>active Option will be used for     |
| USB Settings         | ipsec mode:                                                  |                                      |        | providing an uninterrupted VPN                                       |
|                      | Select Local Gateway:                                        | Option1                              |        | IPsec checkbox to allow external<br>users to form a VPN to DWC-      |
|                      | Remote Endpoint:                                             | IP Address 💌                         |        | 1000. Multiple users can connect as well.                            |
|                      |                                                              | 192.168.10.254                       |        | More                                                                 |
|                      | Enable Mode Config:                                          |                                      |        |                                                                      |
|                      | Enable NetBIOS:                                              |                                      |        |                                                                      |
|                      | Enable RollOver:                                             |                                      |        |                                                                      |
|                      | Enable DHCP:                                                 |                                      |        |                                                                      |
|                      | Local IP:                                                    | Subnet 👻                             |        |                                                                      |
|                      | Local Start IP Address:                                      | 192.168.3.0                          |        |                                                                      |
|                      | Local End IP Address:                                        |                                      |        |                                                                      |
|                      | Local Subnet Mask:                                           | 255.255.255.0                        |        |                                                                      |
|                      | Local Prefix Length:                                         |                                      |        |                                                                      |
|                      | Remote IP:                                                   | Subnet 👻                             |        |                                                                      |
|                      | Remote Start IP Address:                                     | 192.168.1.0                          |        |                                                                      |
|                      | Remote End IP Address:                                       |                                      |        |                                                                      |
|                      | Remote Subnet Mask:                                          | 255.255.255.0                        |        |                                                                      |
|                      |                                                              |                                      |        |                                                                      |

Use the following values below to fill in the Phase1 (IKE SA Parameters) settings.

- Exchange Mode: Main
- Direction / Type: Both
- NAT Traversal: ON
- NAT Keep Alive Frequency: 20
- Local Identifier Type: Local WAN IP
- Remote Identifier Type: Remote WAN IP
- Encryption Algorithm: 3DES
- Authentication Algorithm: SHA-1
- Authentication Method: Pre-shared Key
- Pre-shared Key: testtest
- Diffie-Hellman (DH) Group: Group 2 (1024 bit)
- SA Lifetime (sec): 28800
- Enable Dead Peer Detection: Enabled
- Detection Period: 10
- Reconnect after failure count: 3

| Phase1(IKE SA Parameters)              |                      |
|----------------------------------------|----------------------|
| Exchange Mode:                         | Main 💌               |
| Direction / Type:                      | Both                 |
| Nat Traversal:                         |                      |
| On:                                    | ۲                    |
| Off:                                   | ©                    |
| NAT Keep Alive Frequency (in seconds): | 20                   |
| Local Identifier Type:                 | Local Wan IP 💌       |
| Local Identifier:                      |                      |
| Remote Identifier Type:                | Remote Wan IP 💌      |
| Remote Identifier:                     |                      |
| Encryption Algorithm:                  |                      |
| DES:                                   |                      |
| 3DES:                                  | V                    |
| Authentication Algorithm:              |                      |
| MD5:                                   |                      |
| SHA-1:                                 | ▼                    |
| SHA2-256:                              |                      |
| SHA2-384:                              |                      |
| SHA2-512:                              |                      |
| Authentication Method:                 | Pie-shaved key 👻     |
| Pre-shared key:                        | testtest             |
| Diffie-Hellman (DH) Group:             | Group 2 (1024 bit) 🗸 |
| SA-Lifetime (sec):                     | 28800                |
| Enable Dead Peer Detection:            | ▼                    |
| Detection Period:                      | 10                   |
| Reconnect after failure count:         | 3                    |
| Extended Authentication:               | None 🗸               |
| Authentication Type:                   | User Database 👻      |
| Username:                              |                      |
| Password:                              |                      |

6

For this case, Phase2 (Manual Policy Parameters) is greyed out so you don't need to change these settings.

| Phase2-(Manual Policy Parameters) |           |
|-----------------------------------|-----------|
| SPI-Incoming:                     | Ūx.       |
| SPI-Outgoing:                     | Ūx.       |
| Encryption Algorithm:             | AES-128 v |
| Key Length:                       |           |
| Key-In:                           |           |
| Key-Out:                          |           |
| Integrity Algorithm:              | SHA-1 +   |
| Key-In:                           |           |
| Key-Out:                          |           |

Use the following values below to fill in the Phase2 (Auto Policy Parameters) settings.

## SA Lifetime: 3600 Seconds Encryption Algorithm: 3DES Integrity Algorithm: SHA-1

| Phase2-(Auto Policy Parameters) |                      |           |
|---------------------------------|----------------------|-----------|
| SA Lifetime:                    | 3600                 | Seconds 👻 |
| Encryption Algorithm:           |                      |           |
| DES:                            |                      |           |
| NONE:                           |                      |           |
| 3DES:                           |                      |           |
| AES-128:                        |                      |           |
| AES-192:                        |                      |           |
| AES-256:                        |                      |           |
| AES-CCM:                        |                      |           |
| AES-GCM:                        |                      |           |
|                                 |                      |           |
| Integrity Algorithm:            |                      |           |
| MD5:                            |                      |           |
| SHA-1:                          |                      |           |
| SHA2-224:                       |                      |           |
| SHA2-256:                       |                      |           |
| SHA2-384:                       |                      |           |
| SHA2-512:                       |                      |           |
| PFS Key Group:                  | DH Group 1 (768 bit) | v         |

Click **Save Settings** when you are finished.

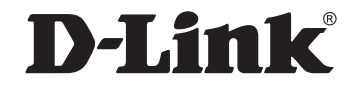

## www.dlink.com

D-Link, D-Link logo, D-Link sub brand logos and D-Link product trademarks are trademarks or registered trademarks of D-Link Corporation and its subsidiaries. All other third party marks mentioned herein are trademarks of the respective owners.

Copyright © 2013 D-Link Corporation. All Rights Reserved.